# Indicateur de process

Affichage LED, 4 digits Format DIN 24 x 48 mm

# **PA200**

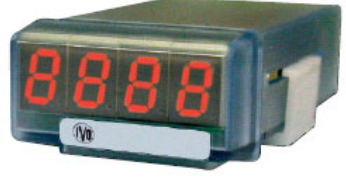

PA200

# **Points forts**

# - Signal d'entrée

process en tension ±10 V ou en courant ±20 mA tension continue jusqu'à 200 VDC courant continu par shunt externe 100mV

- Affichage 4 digits, LED rouge 10 mm de -1999 à 9999, point décimal programmable
- Plage d'alimentation étendue 85 à 260 VAC et 100 à 300 VDC 10,5 à 70 VDC et 21 à 53 VAC

| Caractéristiques techniques                                                                                                    |            |           |                |
|----------------------------------------------------------------------------------------------------|------------|-----------|----------------|
| Affichage<br>Temps de rafraîchissement 250 ms<br>Dépassement capacité indiqué par "OuE"<br>Livré avec 100 étiquettes d'unités autocollantes |            |           | 250 ms         |
| Signal d'entrée<br>Configuration différentielle asymétrique                                                                                 |            |           |                |
| Signal                                                                                                    | Résolution | Impédance |                |
| ±200 V                                                                                                    | 0,1 V      | 1 MΩ      |                |
| ±20 V                                                                                                    | 0,01 V     | 1 MΩ      |                |
| ±10 V                                                                                                    | 1 mV       | 1 MΩ      |                |
| ±100mV                                                                                                    | 0,1 mV     | 100 MΩ    |                |
| ±20mA                                                                                                    | 0,01 mA    | 12 Ω      |                |
| Précision                                                                                                    |            |           |                |
| Erreur maxi $\pm (0,1\% + 3 \text{ digits})$                                                                                                |            |           |                |
| Temps d'échauffement 5 min                                                                                                    |            |           | 5 min          |
| Conversion A/D du signal d'entrée                                                                                                    |            |           |                |
| Technique                                                                                                    |            |           | $\Sigma\Delta$ |
| Résolution                                                                                                    |            |           | 16 bits        |
| Cadence                                                                                                    |            |           | 25/s           |

# Références de commande

# PA200. 00 AX01

- **Alimentation**
- 4 85 à 265 VAC et 100 à 300 VDC
- 5 10,5 à 70 VDC et 21 à 53 VAC

# Plage d'alimentation étendue

| 10,5 à 70 VDC et 21 à 53 VAC |                            |
|------------------------------|----------------------------|
| Consommation                 | 2 W                        |
| Poids                        | 50 g                       |
| Température d'utilisation    | -10 °C +60°C               |
| Protection en façade         | IP65                       |
| Dimensions                   | 24 x 48 x 95 mm            |
| Découpe                      | 22 x 45 mm                 |
| Boîtier encastrable          | Fixation par étrier fourni |
| Raccordement                 |                            |
|                              | 0 I I I I                  |

Connecteurs débrochables avec système de maintien par ressort, section 1,5 mm<sup>2</sup> max.

| Conformité DIN EN 61010-1 | Classe de protection II |
|---------------------------|-------------------------|
|                           | Surtension catégorie II |
|                           | Degré de pollution 2    |
| Emission                  | DIN EN 61000-6-3        |
| Choc                      | DIN EN 61000-6-2        |
| Conformités               | CE                      |

**Guide utilisateu** 

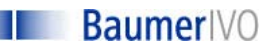

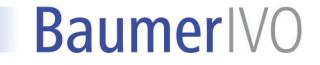

# PA 200 GUIDE DE PROGRAMMATION E01/06

# 1. Fonctionnement

# Plage d'affichage

La définition de la plage d'affichage permet une mise à l'échelle du signal d'entrée pour obtenir une lecture dans l'unité désirée. Cela consiste à définir 2 points de mesure/affichage afin d'établir une relation proportionnelle entre la valeur du signal d'entrée et la valeur d'affichage.

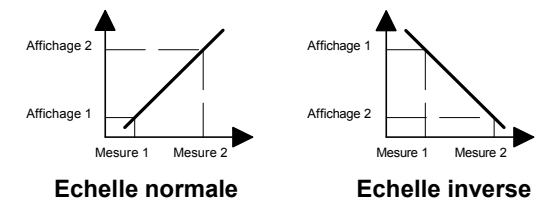

Il est toujours préférable de choisir les 2 points de mesure/affichage aux 2 extrémités de l'évolution du signal pour obtenir la meilleure précision possible. Les coordonnées de ces 2 points peuvent être directement introduites au clavier ou par apprentissage en faisant correspondre à la valeur affichée une valeur mesurée par l'indicateur.

La plage d'affichage est programmable pour les entrées process et shunt.

# 2. Consultation et programmation

# Mode CONSULTATION

L'indicateur se trouve dans ce mode à la mise sous tension. C'est dans ce mode que l'on consulte la valeur de la mesure.

### Mode PROGRAMMATION

La programmation de l'indicateur s'effectue par 3 touches situées sous la face avant :

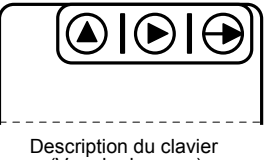

(Vue de dessous)

Le mode programmation permet de configurer totalement le fonctionnement de l'indicateur.

L'accès au mode programmation et le défilement des différentes lignes à programmer s'effectue à l'aide de la touche -

La sélection d'une option de fonctionnement ou d'un digit à modifier s'effectue à l'aide de la touche  $\blacktriangleright$ .

L'incrémentation du digit sélectionné s'effectue à l'aide de la touche  ${\ensuremath{\Delta}}$ 

### Mode opératoire

- 1° Appuyer une 1<sup>ère</sup> fois sur la touche → , le message [Pro] s'affiche. Appuyer une 2<sup>ème</sup> fois sur la touche → pour passer à la programmation de la configuration de l'entrée.
- 2° Programmer les différentes lignes à l'aide des touches  $-\mathbf{D}$ ,  $\mathbf{D}$  et  $\mathbf{\Delta}$ .
- 3° Après la programmation des différentes lignes de configuration l'indicateur mémorise les modifications en affichant le message [Stor] pendant la sauvegarde, et quitte automatiquement le mode programmation.

4° La configuration de l'indicateur peut être verrouillée par programmation, mais il sera toujours possible d'accéder aux différentes lignes de configuration pour en vérifier le contenu. Dans ce cas le message [DAtA] sera affiché à la place du message [Pro] en entrant en mode programmation.

# 1. Configuration de l'entrée

| Sélection du signal d'entrée |                                                |  |  |
|------------------------------|------------------------------------------------|--|--|
| InP                          |                                                |  |  |
| 200                          | Entrée tension ±200 VDC (*)                    |  |  |
| 20                           | Entrée tension ±20 VDC (*)                     |  |  |
| -U-                          | Entrée process en tension $\pm 10 \text{ V}$   |  |  |
| -A-                          | Entrée process en courant ±20 mA               |  |  |
| -nU-                         | Entrée shunt en tension $\pm 100 \text{ mVDC}$ |  |  |
|                              |                                                |  |  |

(\*) En sélectionnant les entrées en tension on passera directement à la programmation du verrouillage de la configuration.

# 2. Configuration de l'affichage

| _ eeiingui | alon do ramonago                                                                                |
|------------|-------------------------------------------------------------------------------------------------|
|            | Définition de la plage d'affichage                                                              |
| dSP        |                                                                                                 |
| SCAL       | Mode clavier                                                                                    |
| tEAC       | Mode apprentissage                                                                              |
|            | Valeur du 1 <sup>er</sup> point de mesure                                                       |
| InP 1      |                                                                                                 |
| 0000       | En mode SCAL la valeur est à saisir au clavier,                                                 |
|            | en mode TEAC la valeur du signal appliqué à<br>l'entrée est prise en compte                     |
|            | Valeur du 1 <sup>er</sup> point d'affichage                                                     |
| dSP 1      |                                                                                                 |
| 0000       | Cette valeur, à saisir au clavier, sera affichée                                                |
|            | pour la valeur du signal d'entree definie a<br>l'étane précédente. Valeur programmable          |
|            | de –1999 à 9999 pour les entrées Process                                                        |
|            | et de –1999 à 1999 pour l'entrée shunt                                                          |
|            | DP du 1 <sup>er</sup> point d'affichage                                                         |
| 0000       | Position du point décimal pour la valeur                                                        |
|            | d'affichage programmée précédemment                                                             |
|            | Valeur du 2 <sup>ème</sup> point de mesure                                                      |
| InP 2      |                                                                                                 |
| 0000       | En mode SCAL la valeur est à saisir au clavier,                                                 |
|            | en mode TEAC la valeur du signal appliqué à                                                     |
|            |                                                                                                 |
|            | Valeur du 2 <sup>eme</sup> point d'affichage                                                    |
| dSP 2      |                                                                                                 |
| 0000       | Cette valeur, à saisir au clavier, sera affichée                                                |
|            | pour la valeur du signal d'entree definie a<br>l'étane précédente, la position du point décimal |
|            | est fixée par le point décimal de dSP1. Valeur                                                  |
|            | programmable de –1999 à 9999 pour les                                                           |
|            | entrées Process et de –1999 à 1999 pour                                                         |
|            | l'entrée shunt                                                                                  |

2

### 3. Verrouillage de la programmation

L'accès au verrouillage de la programmation s'effectue en maintenant la touche -> appuyée pendant 5 sec : .

depuis la configuration de l'entrée pour les sélections entrée en tension 20 ou 200 VDC

ou

depuis la dernière étape de la configuration de l'affichage pour les autres sélections du signal d'entrée.

# Verrouillage de la programmation

| LC | 0 | Verrouillage désactivé |
|----|---|------------------------|
| LC | 1 | Verrouillage activé    |
|    |   |                        |

Lorsque la programmation est verrouillée, il est toujours possible d'accéder aux différentes lignes de configuration pour en vérifier le contenu. Dans ce cas le message [DAtA] sera affiché à la place du message [Pro] en entrant en mode programmation

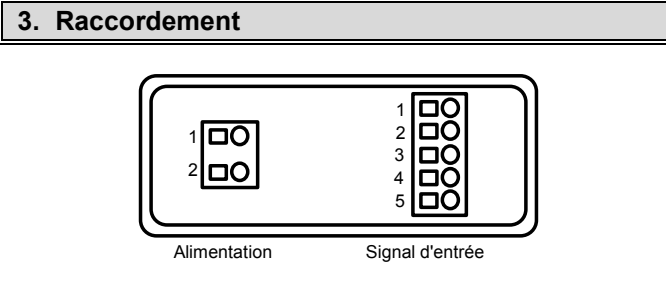

# **Alimentation**

| Tension   | VAC    | VDC   |
|-----------|--------|-------|
| Borne 1 : | phase  | alim- |
| Borne 2 : | neutre | alim+ |

# Signal d'entrée

| Borne | 1: | - IN |
|-------|----|------|
| _     | -  |      |

| Borne 2 : | + mVDC      |
|-----------|-------------|
| Borne 3 : | + mADC      |
| Borne 4 : | + 10/20 VDC |
| Borne 5 : | + 200 VDC   |

# Exemples de raccordements

Entrée PROCESS en tension

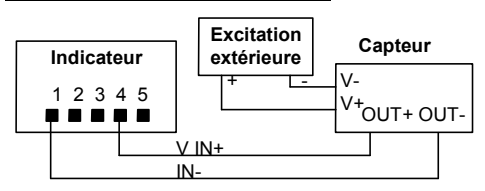

#### Entrée PROCESS en courant $\Rightarrow$

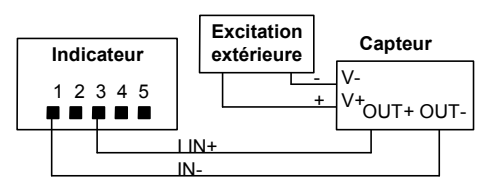

#### Entrée TENSION maxi 200 VDC $\Rightarrow$

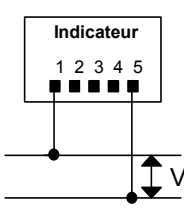

### Entrée TENSION maxi 20 VDC $\Rightarrow$

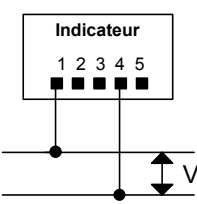

### Entrée SHUNT maxi 100 mVDC $\Rightarrow$

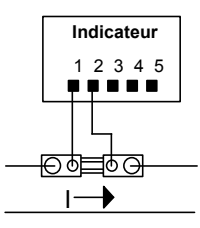